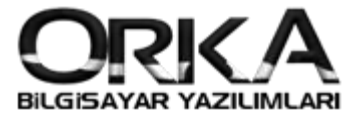

## 1. e-SMM Başvurusu için İlk Adım

- Gerçek Kişilerde<u>e-İmza</u>
- Tüzel Kişilerde Mali mühür
- Adi Ortaklı Firmalarda yazılı mali mühür

Başvurularının yapılmış ve mührün bilgisayarda takılı olması gerekiyor.

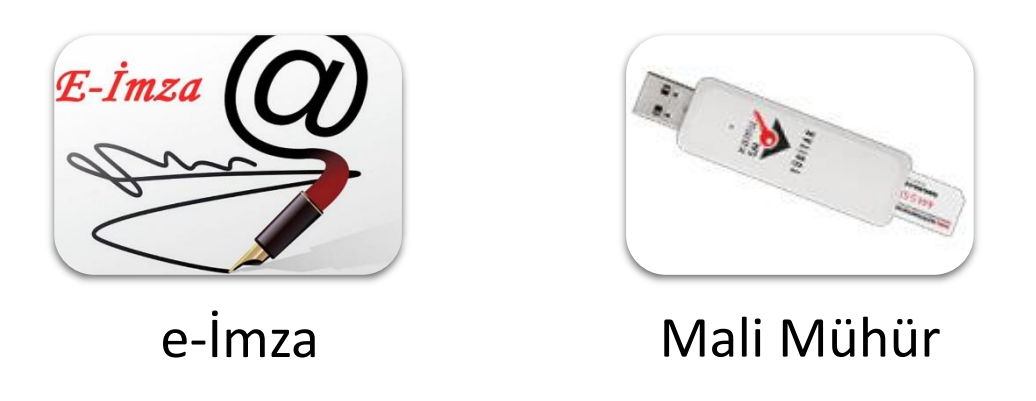

2. e-SMM Başvurusu için linke tıklayınız. <u>https://portal.efatura.gov.tr/EArsivPortalBasvuru/</u>

Aşağıdaki uyarı sayfası açılır. Fotoğrafta Yönlendirdiğim linki tıklayınız. Sonrasında sayfanın sol alt köşesinde çıkan sakla butonuna tıklayarak kaydedilen dosyayı çalıştırarak e-SMM Başvuru sayfasını F5 İle yenilemeniz gerekmektedir.

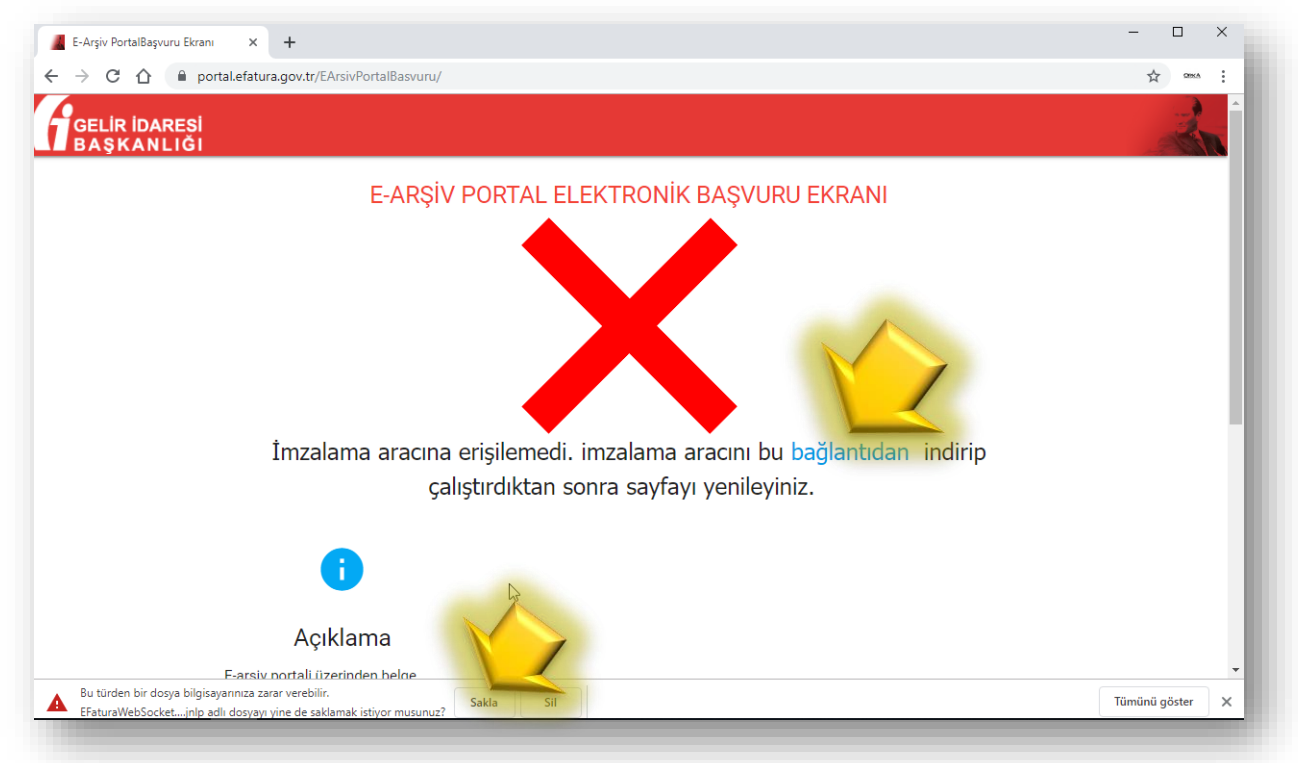

![](_page_1_Picture_0.jpeg)

![](_page_1_Picture_1.jpeg)

Sayfayı yenilemenize rağmen başvuru sayfası açılmadıysa aşağıdaki linki tıklayınız ve dosyayı bilgisayarınızda herhangi bir yere kaydediniz.

## https://www.efatura.gov.tr/EFaturaWebSocket/EFaturaWebSocket.jnlp

Kaydedilen dosya üzerinde sağ tuş / birlikte aç / Java programını seçiniz. Sonrasında başvuru sayfasını **F5** ile yenilediğinizde e-SMM Başvuru sayfası açılacaktır.

|          | Aç                          |                                 |
|----------|-----------------------------|---------------------------------|
|          | Edit with Notepad++         | _                               |
| <b>e</b> | Virüs taraması yap          |                                 |
| <b>e</b> | KSN'de tanınırlığı denetle  |                                 |
|          | Kaspersky Uygulam smani     |                                 |
| Ē        | Paylaşım                    |                                 |
|          | Birlikte aç                 | > 🧟 Internet Explorer           |
|          | Şuna Erişim verin           | > 📓 Java(TM) Web Start Launcher |
|          | Önceki Sürümleri Geri Yükle | Microsoft Store'da ara          |
|          | Gönder                      | Başka bir uygulama seç          |
|          | Kes                         |                                 |
|          | Kopyala                     |                                 |
|          | Kısayol oluştur             | -                               |
|          | Sil                         |                                 |
|          | Yeniden adlandır            |                                 |
|          | Özellikler                  |                                 |
|          |                             |                                 |

e-SMM başvurusu için gereken bilgileri doldurarak başvur Butonuna tıklayınız.

| ELİR İDARESİ<br>ASKANLIĞI |                                |        |                  |          |               | 1 |
|---------------------------|--------------------------------|--------|------------------|----------|---------------|---|
|                           | E-ARSİV                        | PORTA  | L ELEKTRONİK BA  | AŞVURU I | EKRANI        |   |
| Firr                      | na Bilgileri                   |        |                  | ,        |               |   |
| 0                         | Vergi Kimlik No / TC Kimlik No | •      | Sicil No         | -        | Vergi Daire   |   |
| ă                         |                                | _ Š    |                  |          | Kadıköy       |   |
|                           | Telefon                        | _      | e-Posta          | -        | Kanuni Merkez |   |
| Č.                        | 0 (216) 223 0061               | $\sim$ | orka@orka.com.tr |          | İSTANBUL      |   |
|                           | Mahelle/Semt/İlce              |        | i                |          | Ülke          |   |
| •                         | Aydınevler Mh.                 | ¢      | İstanbul         | . C      | Türkiye       | • |
|                           | Kesilecek Belge Türü           |        |                  |          |               |   |
| C                         | Serbest Meslek Makbuzu         | •      |                  |          |               |   |

2

![](_page_2_Picture_0.jpeg)

Aşağıdaki sayfa açılacaktır. Bu aşamada başvurunuz henüz tamamlanmadı. Biraz bekledikten sonra kart giriş sayfası açılacaktır. Sayfa açılmadıysa görev çubuğundaki JAVA simgesine tıklayınız.

| E-Arşiv PortalBaşvuru Ekranı 🗙 🕂                     |                               |                   | - 🗆 ×   |
|------------------------------------------------------|-------------------------------|-------------------|---------|
| - → C ☆ ê portal.efatura.gov.tr/EArsivPortalBasvuru/ |                               |                   | ☆ OtexA |
| GELİR İDARESİ<br>BAŞKANLIĞI                          |                               |                   | - An    |
| Lütfen bel                                           | deyiniz,işleminiz d           | devam ediyor      |         |
| Firma BiBaşvuru işlemini                             | z henüz <b>tamamlanmamı</b> ş | stır, lütfen arka |         |
| Vergi Kir planda çıkan ekr                           | andan karta giriş ve imza     | işlemlerini takip |         |
| <sup>212774</sup> ediniz.                            |                               |                   |         |
|                                                      |                               |                   |         |
| Telefon                                              | e-Posta                       | Kanuni Merkez     |         |
| 0 (216) 223 0061                                     | Doğru                         |                   | _       |
| Mahelle/Semt/lice                                    |                               |                   |         |
| Aydınevler Mh.                                       | 🕒 İstanbul                    | Türkiye           | •       |
|                                                      |                               |                   |         |
| Kesilecek Belge Türü                                 |                               |                   |         |
| Serbest Meslek Makbuzu                               |                               |                   |         |
|                                                      |                               |                   |         |
|                                                      | BAŞVUR 🗲                      |                   |         |
|                                                      |                               |                   |         |

Aşağıdaki sayfada **Tanımla** Butonu sonrasında **Seç...** butonlarına tıklayınız.

c:\Windows\System32\doyasının altında imzalama aracınıza ait dosyayı seçiniz.

Kart Adını istediğiniz gibi yazabilirsiniz. Sonrasında **ekle** butonuna tıklayınız.

| Kart Giris        |                                          | M       |
|-------------------|------------------------------------------|---------|
| art Giris         |                                          |         |
| animli Kartlar    | Yenile                                   | Tanimla |
| art Şifresi       | Giriş                                    | 63      |
| ertifika 🔮 Kart T | nimlama                                  |         |
| Kütüphane         | Dosyası: C:\Windows\System32\akisp11.dll | Seç     |
| Kart Adı:         | AKIS                                     | Ekle    |
|                   |                                          |         |
|                   |                                          |         |
|                   |                                          |         |
|                   | Gecerli? imzala                          |         |

![](_page_3_Picture_0.jpeg)

Kart şifresini yazarak **"Giriş"** ve sonrasında sayfanın alt kısmında **"İmzala"** Butonuna tıklayınız.

| Tanimli Kartlar   | AKİS                                                        | Yenile | Tanimla |
|-------------------|-------------------------------------------------------------|--------|---------|
| Kart Şifresi      | •••••                                                       | Giriş  |         |
| Sertifika Seçiniz | Kartta Bulunan Sertifikalar Bu ComboBox ta Gosterilecektir. |        | -       |
|                   |                                                             |        |         |
|                   |                                                             |        | Y       |
|                   |                                                             |        |         |
|                   |                                                             |        |         |
|                   |                                                             |        |         |
|                   |                                                             |        |         |
|                   |                                                             |        |         |
|                   |                                                             |        |         |
|                   |                                                             |        |         |
|                   |                                                             |        |         |
|                   |                                                             |        |         |
|                   |                                                             |        |         |
|                   |                                                             |        |         |
|                   |                                                             |        |         |
|                   |                                                             |        |         |
|                   |                                                             |        |         |
|                   |                                                             |        |         |
|                   |                                                             |        |         |
|                   |                                                             |        |         |
|                   | Gecerti? imzata                                             |        |         |

İmzalama sonrasında aşağıdaki gibi onay sayfası çıkacaktır. Aynı zamanda e-posta adresinize de onayın başarılı olduğuna dair bildirim gelecektir.

| GELİR İDA | esi<br>IGI                                              | - An |
|-----------|---------------------------------------------------------|------|
|           | E-ARŞİV PORTAL ELEKTRONİK BAŞVURU EKRANI                |      |
|           | Firma                                                   |      |
|           | ×e<br>≗ 10                                              |      |
|           | -                                                       |      |
|           |                                                         |      |
|           |                                                         |      |
|           | Boowerunuz bacarıyla alınmıştır. Evrak Numaracı : 10365 |      |
|           | başvulunuz başanyıa anınnıştır. Evlak Numarası . 10505  |      |
|           | <b>A</b>                                                |      |
|           | •                                                       |      |
|           | Açıklama                                                |      |
|           | E-arşiv portali üzerinden belge                         |      |
|           | doldurup mali mühürünüz ile                             |      |
|           | onaylayınız. Başvuru işleminiz başırılı                 | *    |